# 文献管理ツールへのデータ取り込み方法

医学図書館で機関版サービスを提供している文献管理ツール Mendeley と 無料で利用できる EndNote Online (basic) ヘデータを取り込む方法についてご案内します。

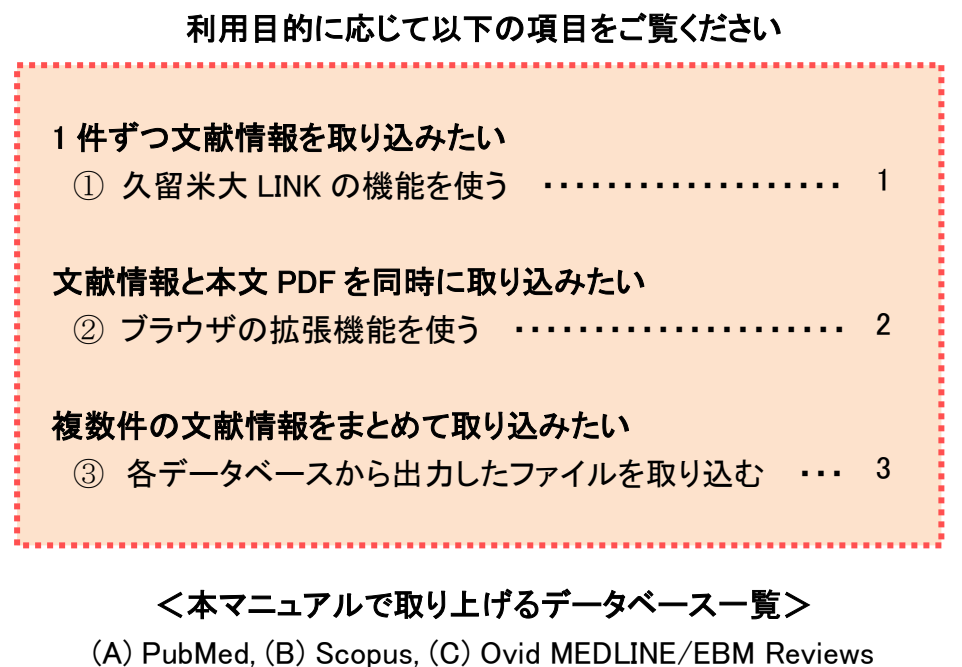

(D) Google Scholar, (E) 医中誌 Web, (F) CiNii Research ※ 2022 年 11 月 Google Chrome で動作確認済

## 久留米大 LINK の機能を使う ※A~F 対応

| NIH National Library of Med<br>National Center for Biotechnolog      | dicine<br>y information                                                                                                    | Log in          |           |
|----------------------------------------------------------------------|----------------------------------------------------------------------------------------------------|-----------------|-----------|
| Pub Med.gov                                                          | child abuse                                                                                                    | × 各データベースの検索    | ▽結果から     |
|                                                                      | Advanced                                                                                                    |                 |           |
| Search results                                                       |                                                                                                    |                 | イコンをソリッソ。 |
| Review > Child Adolesc Ps                                            | vchiatr Clin N Am. 2014 Apr:23(2):309-19. ix.                                                                                                  | FULL TEXT LINKS |           |
| doi: 10.1016/j.chc.2014.01.001.                                      | Epub 2014 Feb 18.                                                                                                    | ELSEVIER        |           |
| Child Physical Al                                                    | buse and Neglect                                                                                                    | 久留米大 LINK       |           |
| Samantha Schilling <sup>1</sup> , Cindy W                            | Christian <sup>2</sup>                                                                                                    | ACTIONS         |           |
| Affiliations + expand<br>PMID: 24656582 DOI: 10.1016                 | /j.chc.2014.01.001                                                                                                    | ff Cite         |           |
| Abstract                                                             |                                                                                                    | û Favorites     |           |
| This article provides an overview<br>the problem and the triggers ar | v of child physical abuse and neglect, and describes the magnitude of<br>d factors that place children at risk for abuse and neglect. After    |                 |           |
| examining the legal and clinical                                     | definitions of child abuse and neglect, common clinical outcomes and<br>ved, including the lifelong poor physical and mental health of victims | 【文献管理ツールにエクス    | ポート】から該当  |
| and evidence-supported treatm                                        | ent interventions. Mandated reporting laws, and facilitating                                                                                   | の文献管理ツールをクリッ    | クすると文献情   |
| and re                                                               |                                                                                                    |                 |           |
|                                                                      | 官理ツールにエクスホート」                                                                                                    | 報か自動で取り込まれる。    |           |
| E F                                                                  | xport to Mendeley                                                                                                    |                 |           |
| MINDLER                                                              | Aport to mendeley                                                                                                    |                 |           |
| EN Er                                                                | ndNote Online に書誌情報を取り込む                                                                                                    |                 |           |

## ② ブラウザの拡張機能を使う

## 【Mendeley】Web Importer ※A~D, F 対応

- 1. Mendeley の Web サイトもしくは Reference Manager のメニューバー[Tools]から[Web Importer]を ダウンロードし、ブラウザ(Google Chrome/FireFox/Microsoft Edge/Safari)に追加する。
- 2. 各種データベースの検索結果で、ブラウザ右上の Mendeley アイコンをクリックする。
- 検索結果から必要な文献を選択して追加をクリックすると文献情報が取り込まれる。
   このとき本文 PDF が閲覧可能な文献は、本文 PDF へのリンクが同時に取り込まれる。
- ※ PubMed および Scopus は検索結果一覧から複数件まとめて取り込むことができる。

|                               | Biotechnology Information                                                                                                    | S S Mendeley                                                                                                    |
|-------------------------------|----------------------------------------------------------------------------------------------------|----------------------------------------------------------------------------------------------------|
|                               |                                                                                                    | ✓ 全て選択 マイライブラリ                                                                                                    |
| Pub Med.gov                   | cat scratch disease X                                                                                                    | Cat-scratch disease                                                                                                    |
|                               | Advanced Create alert Create RSS                                                                                                    | B. B. Chomei<br>OIE Revue Scientifique et Technique, 12, 1                                                                                                    |
|                               | Save Email Send to Sorted by: Best match D                                                                                                    | ● PDFが見 つかりません ぐした                                                                                                    |
| MY NOBI FILTERS               | 2.651 results                                                                                                    | <ul> <li>Catestration disease</li> <li>Robin English</li> <li>Pediatrics in Review, 27, 4, 4 2006</li> <li>① PDFが見つかりませんでした</li> </ul>                                                     |
|                               | Cat-scratch Disease.     Klotz SA lanas V. Eliott SP.     Katz SA lanas V. Eliott SP.     Cite Am Fam Physician. 2011 Jan 1583(2):152-5.     PMID: 2124390 Free article. Review.     Share     Cat-scratch disease is a common infection that usually presents as tender lymphadence     scratch disease is commonly diagnosed in children, but adults can present with it as we | <ul> <li>Cat-scratch disease with multiple bon<br/>involvement PDF<br/>Cynthia Slaifstein, Nicolás Borin et al.<br/>Archivos Argentinos de Pediatria, 119, 1, 2</li> <li>PDFを見る</li> </ul> |
| 1950 202<br>TEXT AVAILABILITY | 2<br>[Cat scratch disease].<br>2 Kamstra JI. van der Meij EH, de Visscher JGAM.<br><sub>Cite</sub> Ned Tiidschr Tandheelkd. 2021 Jan;128(1):21-27. doi: 10.5177/ntvt.2021.01.20049.                                                                                                    | Cat scratch disease.<br>J. D. Klein<br>Pediatrics in review / American Academy of<br>Pediatrics, 15, 9, 1994                                                                               |
|                               |                                                                                                    |                                                                                                    |

## 【EndNote Online(basic)】EndNote Click ※A 対応

- EndNote Online(basic)にログイン後、[ダウンロード]から[EndNote Click]をインストールし、ブラ ウザ(Google Chrome/Firefox/Microsoft Edge)に追加する。
- 2. 各種データベースの検索結果、本文 PDF が閲覧可能な文献には[PDF を読む]が表示され、ク リックすると本文 PDF が表示される。
- 3. ここで[Push to EndNote Web]をクリックすると、本文 PDF と文献情報が同時に取り込まれる。

| Comparative Study > Ch<br>doi: 10.1016/j.chiabu.2014.03.                                     |                                                          | 9-81.                                            | FULL TEXT LINKS                                                                 |             |
|----------------------------------------------------------------------------------------------|----------------------------------------------------------|--------------------------------------------------|---------------------------------------------------------------------------------|-------------|
| Long-term effe<br>emotion proces                                                             | cts of child abuse a<br>sing in adulthood                | and neglect on                                   |                                                                                 |             |
| Joanna Cahall Young <sup>1</sup> , Cathy                                                     | Spatz Widom <sup>1</sup>                                 |                                                  | PDFを読む                                                                          |             |
| Affiliations + expand<br>PMID: 24747007 PMCID: PM<br>Free PMC article                        | C4117717 DOI: 10.1016/j.chiabu.2                         | 2014.03.008                                      | ACTIONS                                                                         |             |
| Abstract                                                                                     |                                                          |                                                  | ☆ Favorites                                                                     |             |
| To determine whether child m<br>adulthood and whether IQ, ps                                 |                                                          | □                                                | - + 自動ズーム :                                                                     | × ⊕ 8 ≫     |
| childhood maltreatment and<br>children (ages 0-11) with docr<br>with non-maltreated children | J. C. Young, C. S. Widom<br>Child Abuse & Neglect (2014) | With Manus<br>Withor Manus<br>Withor Manus       | ic Access<br>cript<br>Author manuscript; available in PMC 2015 August 01.       |             |
| Stress [PTSD], Generalized An<br>psyciopathy) were assessed i<br>tood (Mage=47) the in       | ロッカーに保存されま<br>ロッカーに保存されま<br>した                           | Published in final edite<br>Child Abuse Negl. 20 | d form as:<br>14 August ; 38(8): 1369–1381. doi:10.1016/j.chiabu.2014.03        | 3.008.      |
| PDFを読む Entersising. Structural equation of childhood maltreat                                | [Unfiled]                                                | Long-term Eff<br>Processing in                   | ects of Child Abuse and Neglect on I<br>Adulthood                               | Emotion     |
|                                                                                              | ▶ PDEをダウンロード                                             | Joanna Cahall You                                | ng and Cathy Spatz Widom<br>ent John Jay College of Criminal Justice/CUNY Gradu | uate Center |

## ③ 各データベースから出力したファイルを取り込む

## <ファイル出力の手順>

## (A) PubMed

| EndNote Online(b               | asic)                                                                                                    | 取り込みたい文献にチェックを入れて                                                                   |
|--------------------------------|----------------------------------------------------------------------------------------------------|-------------------------------------------------------------------------------------|
| Pub Med.gov                    | cat scratch disease<br>Advanced Create alert Create RSS                                                                                     | 取り込みたい、大麻にアエノフを入れて、<br>[Send to]から[Citation manager]を選                              |
|                                | Save Email Send to                                                                                                    | い。Selection(人間の) 中数)を確認し、<br>[Create file]をクリック。                                    |
| MY NCBI FILTERS 🖪              | 2,524 res Clipboard Clear selection                                                                                                    |                                                                                     |
| RESULTS BY YEAR                | My Bibliography                                                                                                    |                                                                                     |
|                                | 1 Collections 15:83(2):152-5. Creat<br>Citation manager ticle. Review.<br>Share scratch disease is commonly diagnosed in childrer Selection | te a file for external citation management software                                 |
| 1950 2021<br>TEXT AVAILABILITY | <ul> <li>[Cat scratch disease - a neglected zoor</li> <li>Hozáková L Rožnovský L Janout V.</li> </ul>                                       | Create file Cancel                                                                  |
| Abstract                       | Cite Epidemiol Mikrobiol Imunol. 2017 Summer;66(2):95<br>PMID: 28691834 Review. Czech.<br>Share                                             |                                                                                     |
| Full text                      | Cat scratch disease is a relatively rare infection that is caused<br>disease occurs after cat scratch or bite. The course of the dise       | by the bacterium bartonella henselae. This<br>ease depends on the patients immunity |

## (B) Scopus

| End   | Note Online(basic)                                                                                | ]                                                                                                    |                                                           | 取り込み                                                                               | *たい文献(                                                                  | こチェックして、     |
|-------|---------------------------------------------------------------------------------------------------|----------------------------------------------------------------------------------------------------|-----------------------------------------------------------|------------------------------------------------------------------------------------|-------------------------------------------------------------------------|--------------|
| ┉検索   | 素結果の分析                                                                                            |                                                                                                    | すべての抄録を表示 並べ                                              | <sup>潜え</sup> [RIS (ここ                                                             | <b> </b>                                                                | ]のマエクスポー     |
| [] す/ | べて 🗸 🛛 RISにエクスポート 🗸                                                                               | ダウンロード 引用                                                                                             | 分析 引用している文献                                               | <sub>リスト</sub> トの設定                                                                | から[RIS 形                                                                | 『式]を選択し、エ    |
|       | 文献タイトル                                                                                            |                                                                                                    | 著者名                                                       | クスポー                                                                               | トをクリック。                                                                 | ,            |
| 1     | Vitamin D receptor gene polymorph<br>carcinoma in hepatitis C-related liver<br><i>Open Access</i> | エクスポートの設定 ①<br>エクスポートする 3 件の文献を<br>エクスポートする方法<br>〇 M MENDELEY 〇 CEL                                   | 選択しました<br>is @ RIS形式<br>advice, Annger                    | ○ テキスト<br>HTML形式のASCII                                                             |                                                                         | ,            |
|       | 抄録を表示 > フルテキスト 関                                                                                  | エクスポートする情報                                                                                            |                                                           |                                                                                    |                                                                         | - Tokoleti   |
| 2     | Continuous elevation of procalcitoni<br>hepatic carcinoma: a case report<br><i>Open Access</i>    | <ul> <li>書法情報</li> <li>著者名</li> <li>著者ID</li> <li>文献タイトル</li> <li>出版年</li> <li>EID</li> </ul>         | □ 目録情報 □ 所環機器名 □ 逐次刊行物器号(ISSNなど) □ PubMed ID □ 出版社 □ 回転まえ | <ul> <li>□ 抄録/ギーワード</li> <li>□ 控録</li> <li>□ 管者キーワード</li> <li>□ 索引キーワード</li> </ul> | 助成金情報           助成金番号           提供機關略称           提供機關           助成金デキスト | その他の情報       |
|       | 抄録を表示 > フルテキスト 関                                                                                  | <ul> <li>■ 出版物名</li> <li>■ 営/号/ページ</li> <li>■ 営/弓/ページ</li> <li>■ 法服物/文献タイプ</li> <li>■ 出版段階</li> </ul> | □ 本文言語<br>□ 連絡先住所<br>□ 出版物名の省略形                           |                                                                                    |                                                                         |              |
| 3     | Gene and protein expression of mTC<br>carcinoma, colorectal liver metastasis<br>Open Access       | Open Access                                                                                           |                                                           |                                                                                    |                                                                         |              |
|       |                                                                                                   |                                                                                                    |                                                           |                                                                                    |                                                                         | キャンセノ エクスボート |

## [Mendeley]

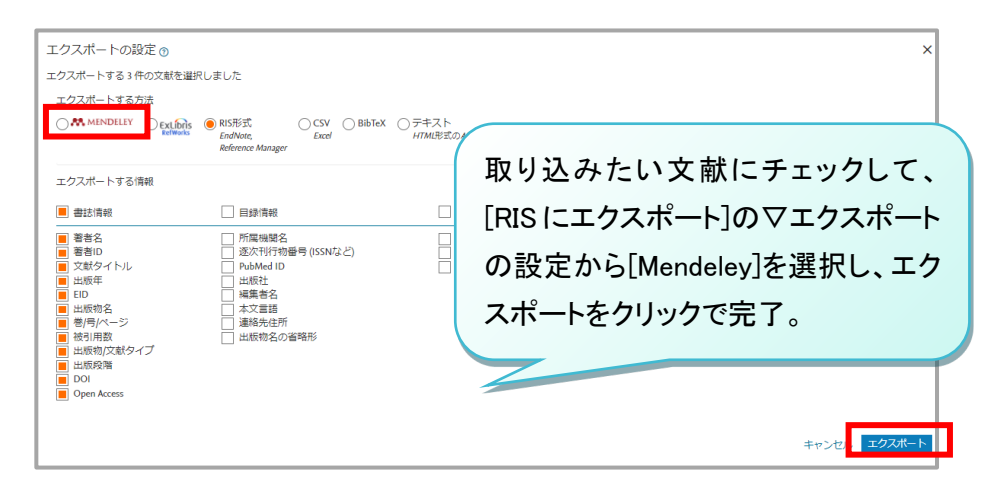

## (C) Ovid MEDLINE/EBM Reviews

|   |                                                                                                    | EndNote           |                          |
|---|----------------------------------------------------------------------------------------------------|-------------------|--------------------------|
| • | 📾印刷 🖙 電子メール 相エクスボート 🙃 + マイプロジェクト 🤏 選択を維持 🔒 Ovid でオープン アクセス                                                                                                    | ProCite           | -                        |
|   | すべて 範囲 選択した結果を消去 = = = 10ページごと 🗸 1 移動 🛛                                                                                                    | Reference Manager |                          |
|   | 1. [Analysis of Laparoscopic Liver Resection for Hepatocellular Carcinoma with Cirrhosis]. [Japanese]                                                                                                    | RefWorks          |                          |
|   | Haruna K; Katsura Y; Takeda Y; Ohmura Y; Sakamoto T; Shinke G; Katsuyama S; Kawai K; Kitahara T; Hiraki M; Kagawa Y; Masuza<br>Murata K.                                                                                                    | BRS/Tagged        |                          |
|   | Gan to Kagaku Ryoho [Japanese Journal of Cancer & Chemotherapy]. 47(13):2388-2390, 2020 Dec.                                                                                                    | Reprint/Medlars   |                          |
|   | [Journal Article]<br>UI: 33468970                                                                                                    | RIS               | 取り込みたい文献にチェックを入れて        |
|   | Authors Full Name                                                                                                    | XML               |                          |
|   | Haruna, Kengo; Katsura, Yoshiteru, Takeda, Yutaka; Ohmura, Yoshiaki; Sakamoto, Takuya; Shinke, Go; Katsuyama, Shinsuke; Kaw<br>Tomohiro, Hiraki, Masayuki; Kagawa, Yoshinori; Masuzawa, Toru; Takeno, Alsushi; Hata, Taishi; Murata, Kohei. | EndNote           | [エクスポート]から[EndNote]を選択、  |
|   | ▶ 珍録の表示 ――――――――――――――――――――――――――――――――――――                                                                                                    | 項目:<br>引用         | Mendeley に取り込む場合は[RIS]を選 |
|   | 2. COVID-19 in decompensated cirrhosis.                                                                                                    | A 4 -             |                          |
|   | Rela M; Patil V; Narasimhan G; Jothimani D.                                                                                                    | 言める:              | 択し「田刀」をクリック。             |
|   | Hepatology International. 14(6):1125-1127, 2020 Dec.                                                                                                    | ✓ 外部リゾルバーへのリンク    |                          |
|   | [Case Reports. Letter]                                                                                                    | VRL VRL           |                          |
|   | UI: 32990918                                                                                                    |                   |                          |
|   | Authors Full Name<br>Rela, Mohamed; Patil, Valbhav; Narasimhan, Gornathy; Jothimani, Dinesh.                                                                                                    | キャンセル出力           |                          |
|   | _別用する 🔜・マイブロジェクト 🔒・注釈                                                                                                    |                   |                          |

| ■ Google Scholar           |                                                               | <ul> <li>         ・ ・ ・ ・ ・ ・ ・ ・ ・ ・ ・ ・ ・ ・ ・</li></ul>                                                                                                    |  |  |
|----------------------------|---------------------------------------------------------------|----------------------------------------------------------------------------------------------------|--|--|
| プロフィール                     |                                                               | への文献取り込みリンクを選択し、設定                                                                                                    |  |  |
| ★ マイ ライノラリ<br>■ アラート       | ページあたりの表示件数<br>10  ↓ Google のデフォルト (10 件) が検索結果を最も速く表示できま     | を保存。検系結果から「RefMan」に取り込<br>・・・・・・・・・・・・・・・・・・・・・・・・・・・・・・・・・・・・                                                                                                    |  |  |
| 回 <sup>新山</sup> 目報<br>✿ 設定 | 結果ウィンドウ<br>Open each selected result in a new browser window  | [HTML] <b>Cat-so</b><br>SA Klotz, V lanas, SP Elliott - American family physician, 2011 - aafp.org<br>Cat-scratch disease is a common infection that usually presents as tender<br>lymphadenonativ, It should be included in the differential diagnosis of fever of unknown                                                                                                    |  |  |
|                            | 文献慣得報マネージヤ<br>○ 文献取り込みリンクを表示しない<br>◎ Padban への文献取り込みはいつを表示する。 | origin and any lymphadenopathy syndrome. Asymptonetic, batter mis-and with Bart<br>☆ 99 引用元 158 関連記事 全13 バージョン RefMan に取り込む                                                                                                    |  |  |
|                            | ○    remain +   : MARION (スピパンプクをめかする)<br>設定を保持するに            | Cat-scratch disease: an overview based on a study of 1,200 patients<br>HA Carithers - American journal of diseases of children, 1985 - jamanetwork.com<br>• This study by one individual of 1,200 patients with cat-scratch disease provides a<br>heretofore unavailable realistic evaluation of a common infectious disease. All patients had<br>lymphadenopathy, a prerequisite for diagnosis. Suppression economic in 1997 of patients<br>☆ 99 引用元 744 関連記事 全6パージョン RefMan に取り込む |  |  |

※ Google Scholar は複数件まとめて取り込みは不可。一件ずつ取り込む必要がある。

| (E)        | 医甲誌 Web                                                                                                    |                                                                                             |                                |
|------------|----------------------------------------------------------------------------------------------------|---------------------------------------------------------------------------------------------|--------------------------------|
| す^         | ペてチェック                                                                                                    | 8 0 Z Ø B                                                                                   | 取り込みたい文献にチェック                  |
| 簡易表示       | ◇ 新しい順 ◇ 30件 ◇                                                                                                    | <pre>&lt; &lt; page 1 of 43 co &gt; &gt;</pre>                                              | を入れてダイレクトエクスポー<br>トのアイコンをクリック。 |
| <b>7</b> 1 | 【この病原体、備えておくべき微生物検査】細菌<br>説)<br>佐藤真仏(日本大学生物資源科学部獣医公衆衛生学研<br>臨床と微生物(9910-7029)49巻5号 Page408-410(202)                      | <ul> <li>猫ひっかき病菌とその他のバルトネラ属菌(解</li> <li>研究室), <u>丸山総一</u></li> <li>2.09)</li> </ul>         |                                |
|            | 猫ひっかき病は、ネコを感染源とするパルトネラ症の<br>は、発熱、丘疹、疼痛を伴うリンパ節の腫脹である。<br>quintanaが原因の塹壕熱、Bartonella bacilliformisz<br>W922130006-Pre 医中誌> | D1つで、Bartonella henselaeが原因である。主な症状<br>その他のバルトネラ症としては、Bartonella<br>が原因のカリオン病が知られている。(著者抄録) | 該当の文献管理ツールのアイ                  |
|            | ス<br>雪米大 LINK<br>予<br>類似文献                                                                                               | ダイレクトエクスポート                                                                                 | コンをクリック。                       |
| <b>Z</b> 2 | <u>リンパ節生検により診断に至った猫ひっかき病の</u>                                                                                            | 一般サイト                                                                                       |                                |
|            | 伊藤涉(山口大学病態制御内科学),山本薫,佐々木貫山口医学(0513-1731)71巻2-3号 Page97(2022.08)                                                          | EndNote EndNote online                                                                      | MINDLIFY<br>Mendeley           |
|            | W91631001/ <pre 医中誌=""></pre>                                                                                            |                                                                                             | キャンセル                          |
|            | ▶ 類似文献                                                                                                    |                                                                                             |                                |

## 

#### (F) CiNii Research 取り込みたい文献にチェック 博士論文 すべて 331 を入れて該当の文献管理ツ ールを選択し実行をクリック。 データ種別 検索結果: 294 件 ○ すべて選択: 新しいウィンドウで開く▼ 実行 🖹 論文 書き出し つかき病の1例 ☑ 🖹 臨床報 呈し視力予後が不良であった 目 博士論文 3 演田 拓 oteに書き出し 😨 プロジェクト 22 DOI Mendeleyに書き出し 本文・本体へのリンク RISで表示 ✓ 🖹 両眼に 予後が不良であった<mark>猫ひっかき病</mark>の1例 BibTeXで表示 本文・本体リンクあり 90 演田 拓, TSVで表示 雄大, 高嶋 博, 坂本 泰二 臨床眼科 76 (4), 449-456, 2022-04 問題の指摘 久留米 資源種別 同一論文である 論文情報の修正 □ 学術雑誌論文 9 MiniRe 🔁 その他 下腫瘤を主訴とした<mark>猫ひっかき病</mark>の1例

## <ファイル取り込みの手順> 【Mendeley】※B~F 対応

|                                             |                                    |                                      | Reference<br>ドラック&ド                                        | Reference Manager を起動。My Library に<br>ドラック&ドロップでファイルをコピーする |  |
|---------------------------------------------|------------------------------------|--------------------------------------|------------------------------------------------------------|------------------------------------------------------------|--|
| +Add new                                    | All References                     | 4                                    | か、「+Add<br>いファイル(                                          | new」をクリックして読み込みた<br>の形式 RIS を選択し、データを                      |  |
| File(s) from computer<br>Add entry manually | ● ☆ □ 和田                           | HORS<br> 大史, 西智, 後岡克                 | 取り込む(V<br>主典, 伴裕美子, 緒方奈保子                                  | Veb 版でも同様の手順)。                                             |  |
|                                             | BibTeX (*.bib)                     | , 前田裕史, 坂本謙一, 中島久和<br>BibTeX (*.bib) |                                                            |                                                            |  |
| My Publications     Trash                   | Endnote XML (*.xml)<br>RIS (*.ris) | ité M, Lipatov                       | iko Y, Kawasaki Y, Orita S.<br>va I, Paulauskas A, Karvel. |                                                            |  |
| _                                           | • 🖈 📋 Heye                         | e S, Matthijs P, Wa                  | allon J, van Campenhoud.                                   |                                                            |  |

※ Scopus, 医中誌 Web, CiNii Research はダイレクトエクスポート対応(ファイルの取り込み不要)。 ※ PubMed の出力ファイル(nbib 形式)には未対応(旧 Desktop 版はドラック&ドロップ可)。

## 【EndNote Online(basic)】 ※A~F 対応

CWCY(Cite While You Write)をインストールしている場合、保存形式によってはファイルをクリックするだけでインポートが可能。自動でデータが取り込まれない場合には EndNote Online(basic)にログインし、[文献の収集] > [レファレンスのインポート]からファイルを読み込む。

| Clarivate EndNote                              |                      |
|------------------------------------------------|----------------------|
| マイレファレンス 文献の収集 分類 引用文献リスト作成 投稿ジャーナルの           | 各データベースから出力したファイルを選  |
| オンライン検索 新しいレファレンス <b>レファレンスのインボート</b>          | 択。インポートオプションで該当のファイル |
|                                                | 形式を選択し、インポートをクリック。   |
| レファレンスのインポート                                   | (A) PubMed(NLM)      |
| EndNoteからインボートしますか?<br>ファイル: ファイルを選択 選択されていません | (B) MEDLINE(OvidSP)  |
| インポートオプション: PubMed (NLM) の気に入りを追               | (C) Scopus           |
| インボート先: 運沢 🗸                                   | (D) RefMan RIS       |
| インボート                                          | (F) CiNii            |